## **DIRECT BANK DEPOSIT THRU LANDBANK**

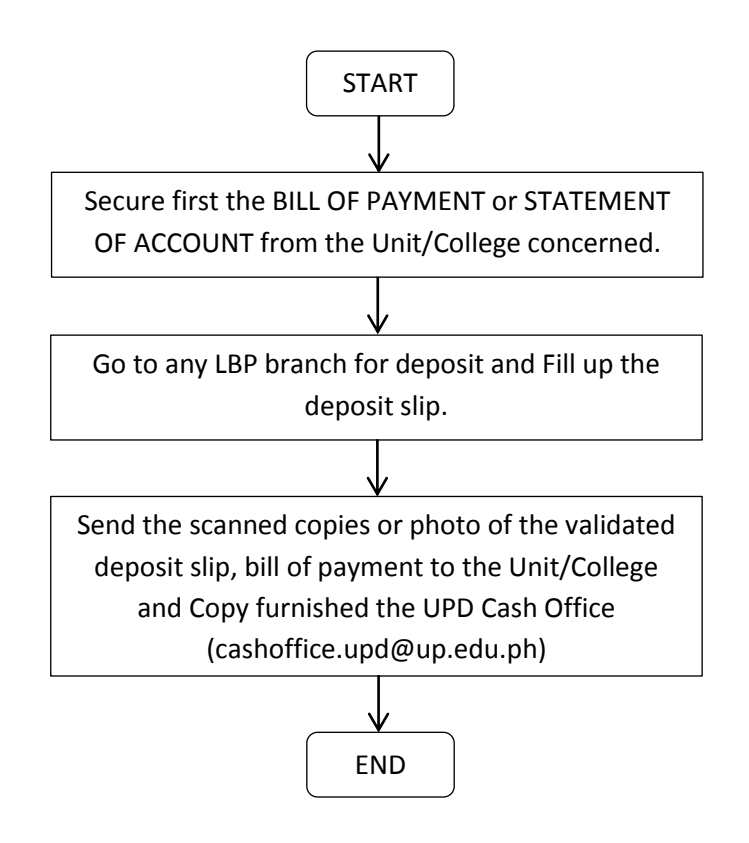

- 1. Secure first the BILL OF PAYMENT or STATEMENT OF ACCOUNT from the Unit/College concerned. (All payments must be covered by a BILL OF PAYMENT or STATEMENT OF ACCOUNT prepared by the SCO)
- Go to any LBP branch for deposit and Fill up the deposit slip with the details below Account Name: UPD REVOLVING FUND Account Number: 3072-1006-96 Branch of Account: U.P. Diliman
- 3. Send the scanned copies or photo of the validated deposit slip, bill of payment to the Unit/College and Copy furnished the UPD Cash Office (cashoffice.upd@up.edu.ph)
  - \* No Official Receipts will be issued. Validated Deposit Slip will serve as proof of payment.

## **ONLINE BANK TRANSFER THRU LANDBANK VIA PESONET**

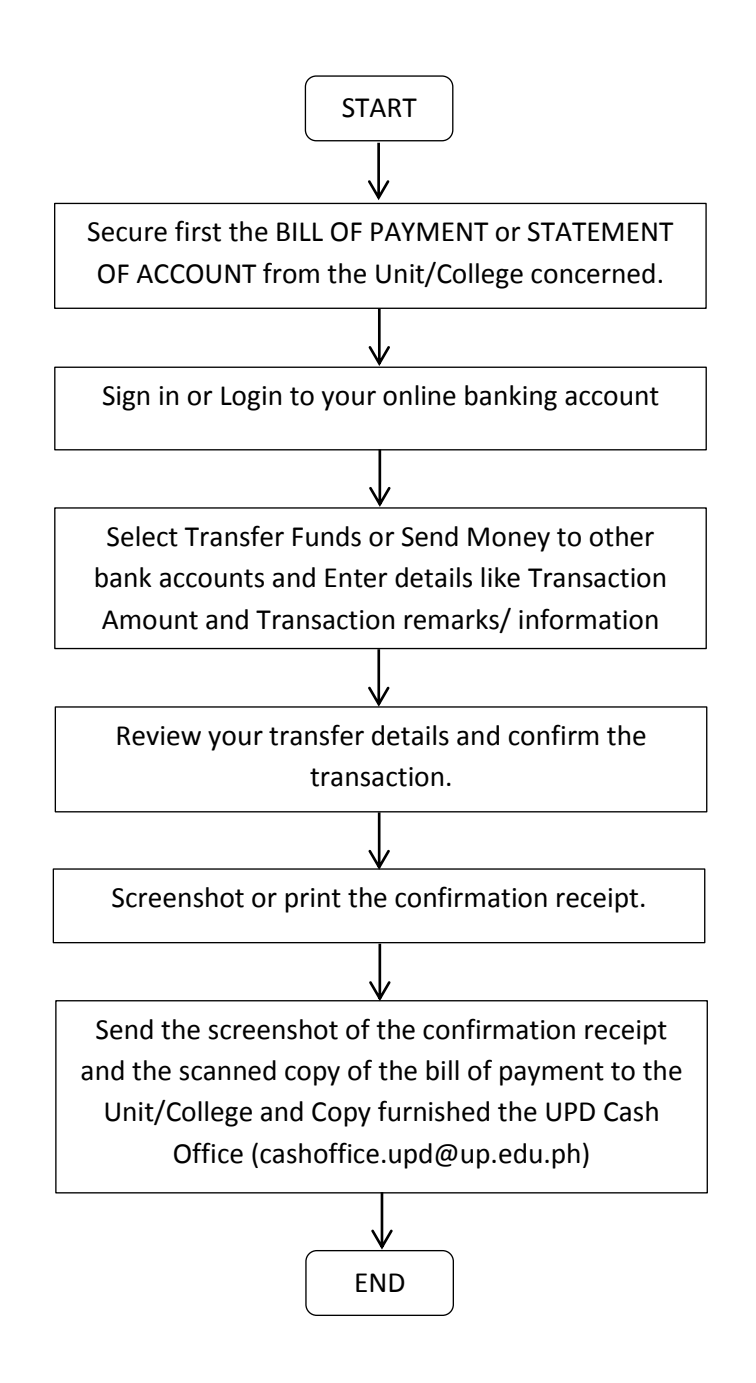

- Secure first the BILL OF PAYMENT or STATEMENT OF ACCOUNT from the Unit/College concerned. (All payments must be covered by a BILL OF PAYMENT or STATEMENT OF ACCOUNT prepared by the SCO)
- 2. Sign in or Login to your online banking account.
- Select Transfer Funds or Send Money to other bank accounts. Enter details like Transaction Amount and Transaction remarks/ information.
  Destination Bank : Landbank of the Philippines Account Name : UPD REVOLVING FUND Account Number : 3072-1006-96

- 4. Review your transfer details and confirm the transaction.
- 5. Bank will give you a confirmation of the transfer through the internet banking system, by email or by a text message.
- 6. Send the screenshot of the confirmation receipt and the scanned copy of the bill of payment to the Unit/College and Copy furnished the UPD Cash Office (cashoffice.upd@up.edu.ph)

## PAYMENT USING LANDBANK LINKBIZ

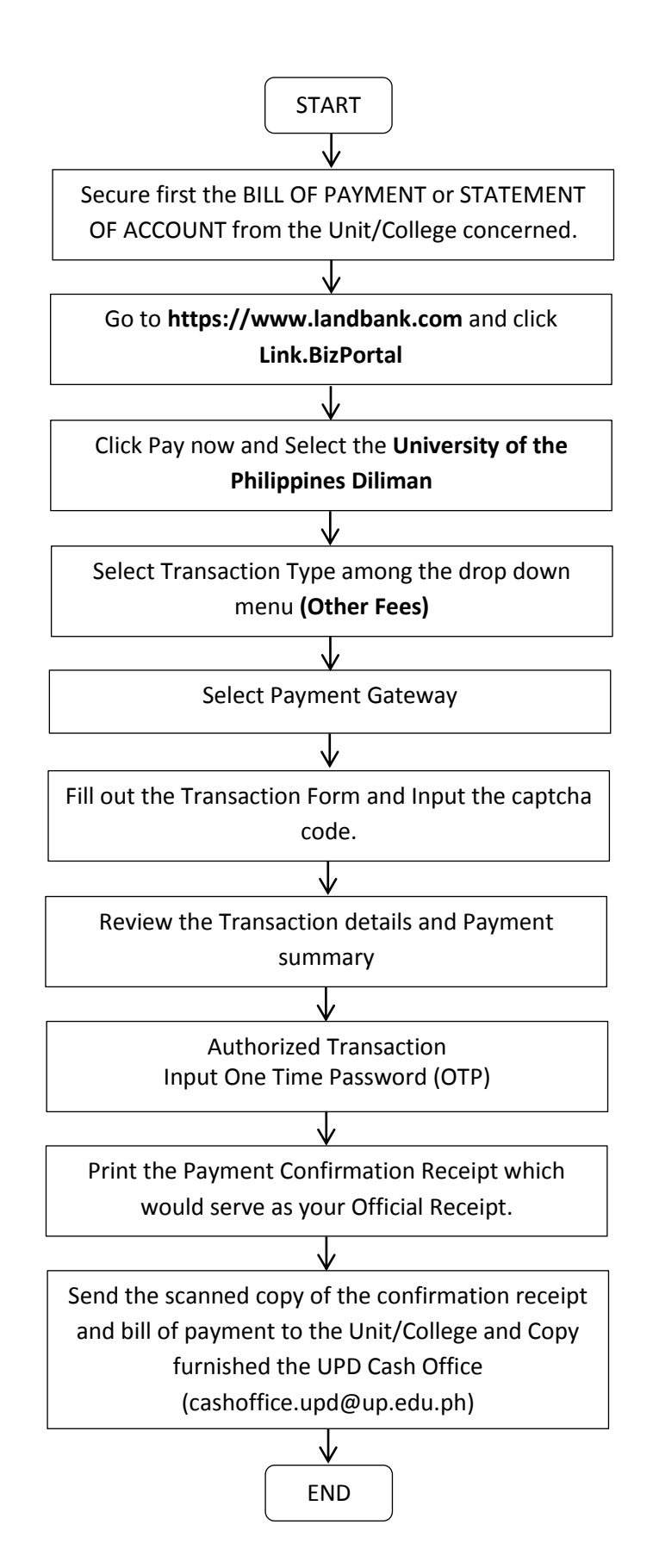

- 1. Secure first the BILL OF PAYMENT or STATEMENT OF ACCOUNT from the Unit/College concerned. (All payments must be covered by a BILL OF PAYMENT or STATEMENT OF ACCOUNT prepared by the SCO)
- 2. Go to https://www.landbank.com and click Link.BizPortal
- 3. Click Pay now and Select a Merchant. Type **University of the Philippines Diliman** on the search field or click the corresponding first letter of the Merchant's List.
- 4. Select Transaction Type among the drop down menu (select the **Other Fees** for Book fines and other Library fees)
- 5. Select Payment Gateway e.g. LANDBANK Payment Option:
  - A. Landbank ATM Cards
  - B. Landbank Visa Debit Cards
  - C. Other Banks via PCHC Paygate
  - D. BancNet (Temporarily suspended)
  - \* If Payment is thru Cash:

A minimum Transaction fee will be charged per transaction and payment confirmation receipt will be provided for your reference.

Landbank ATM: 15.00 pesos Convenience Fee: 30.00 at any 7/11 convenience store

- 6. Fill out the Transaction Form
- 7. Input the captcha code.
- 8. Review the Transaction details and Payment summary
- 9. Authorized Transaction. Input One Time Password (OTP) sent thru Email/SMS and click your pin on the pin pad.
- 10. Print the Payment Confirmation Receipt which would serve as your Official Receipt
- 11. Send the scanned copy of the confirmation receipt and bill of payment to the Unit/College and Copy furnished the UPD Cash Office (cashoffice.upd@up.edu.ph)